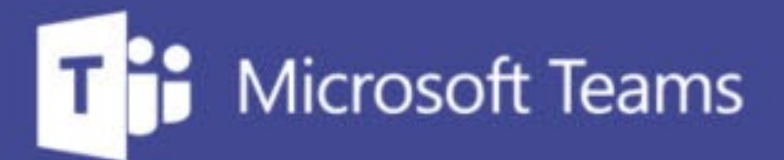

## TUTORÍAS Y REUNIONES CON TEAMS

ш

IUED. Formación de profesorado

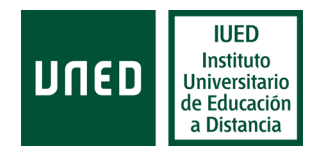

# ¿Cómo enviar el enlace de la tutoría a los participantes?

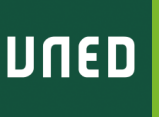

En esta guía visual se explica paso a paso cómo

Enviar el enlace a nuestros estudiantes a través de Akademos Web

- Enlace fijo en el Akademos Web
- Envío por correo electrónico desde Akademos Web
- Enviar el enlace a través del foro de nuestro grupo de tutoría

### Vías para comunicar el enlace a los estudiantes

| Destinatarios | ( 54 ) 🗹 Todos | Asunto                                                                                                    |
|---------------|----------------|----------------------------------------------------------------------------------------------------|
|               |                | Asignatura - Enlace a la tutoría del dia XX a las XX:XX horas. Incluye instrucciones de acceso                                                                                                    |
|               | -              | Mensaje                                                                                                    |
|               | - 1            | 🐰 ि 🛍 🗟 🐟 🖈 📾 😋 🎮 🔀 🕞 Fuente HTML 🛛 B I S I I <sub>x</sub> 🖽 🗄 15 - 15 - 19                                                                                                    |
|               |                | Estimad@ estudiante, te informo que la tutoría del próximo día XX de (mes) a las XX XX horas se emitirá a través de Microsoft<br>Teams, una herramienta que la UNED pone a nuestra disposición para llevar a cabo reuniones o tutorías.<br>Adjunto instrucciones sobre cómo conectarte.                                                                                                    |
|               |                | Enlace a la tutoría: Unirse a reunión de Microsoft Teams                                                                                                    |
|               |                | Saludos Haga clic aquí para unirse a la reunión                                                                                                    |
|               |                | body p a                                                                                                    |
|               |                | La siguiente cláusula se añadirá automáticamente al final del texto del mensaje:                                                                                                    |
| PUAL, NALALL  | -<br>1<br>-    | AVISD LEGAL. Ene mensaje suede contener información reservada y confidencial. Si usted no es el destinatario no está autorizado a copiar, reproducir o distribuir este mensaje ni su<br>comencio. Si ha rebiblio este mensaje por enci la regismos que lo nonfluera al remitente.<br>La informanio de que súa dato secondas, que puedan constra en este mensaje, estan inconsorados a un fichero stularidad de la UNED cuys finalidad es la de mantement el contacto<br>con used. En cualquier momento badrá apecer sus deventos de acesso, rectificación, cancelación y oposición ame la UNED. Departamento de Roitos Junidos de Segurificad de la UNED cuy finalidad de la UNED cuy finalidad de la |
|               |                | Seleccionar archivo Ningún archivo seleccionado Seleccionar archivo Ningún archivo seleccionado                                                                                                    |
|               |                | Seleccionar archivo Ningvín archivo coloccionado                                                                                                    |

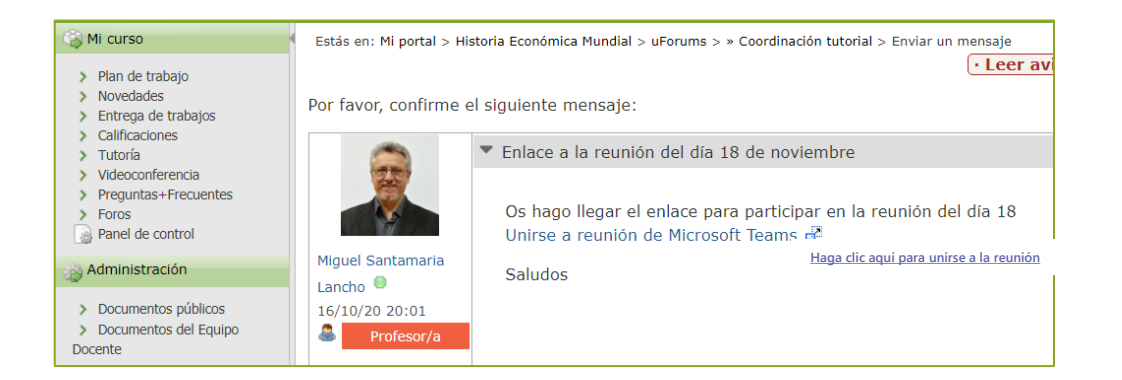

- Correo desde Akademos
- Foro del grupo de tutoría
- Otros sistemas de correo-e

#### Información que debe incluirse:

- Día y hora de la reunión
- Copia del enlace que aparece en el calendario
- Dirección de contacto de soporte para estudiantes (infouned@adm.uned.es)

### Envío de correos desde Akademos web

#### Ver calendario completo

Horarios y enunciados de exámenes

🔚 Guía de la asignatura

Comprar libros en la Librería Virtual Oficial UNED

También puede adquirirlos en la librería de su Centro

A partir de febrero

Sala AVIP - Mis grabaciones

Planificar asignatura

Listado estudiantes matriculados

| Historia Económic<br>Listado estudiante           |       |
|---------------------------------------------------|-------|
| 54 estudiantes del centro<br>Alonso Toral, Jimena | ∞ [2] |
| 👤 Amor Cabero, Sara                               |       |
| 👤 Arenillas Burgaleta, Teresa                     |       |
| 👤 Azimi Gutierrez, Nushin Paloma                  |       |
| 👤 Batista Aguilar, Ilsen Ines                     |       |

- Accede a Akademos y a la asignatura en la quieres convocar la reunión o tutoría
- En el menú que aparece a la derecha en el recuadro de la asignatura pulsa en la opción "Listado estudiantes matriculados" [1]
- Te aparecerá el listado y a la derecha del nombre de tu centro verás un icono de un sobre [2]
- Al pulsar en el sobre se te abre el formulario para enviar un correo [3] ٠
- El sistema de correo de Akademos envía mensajes a la cuenta de correo uned de tus estudiantes.
- Permite que adjuntes instrucciones de acceso u otros documentos como ٠ adjuntos [4]

|                           | Asunto                                                                                                    |
|---------------------------|----------------------------------------------------------------------------------------------------|
|                           | Asignatura - Enlace a la tutoría del dia XX a las XXXX horas. Incluye instrucciones de acceso<br>Mensaje                                                                                                    |
|                           | X 1 1 1 1 1 1 1 1 1 1 1 1 1 1 1 1 1 1                                                                                                    |
|                           |                                                                                                    |
|                           | Estimad@ estudiante, te informo que la tutoría del próximo día XX de (mes) a las XX:XX horas se emitirá a través de Microsoft                                                                                                    |
|                           | Teams, una herramienta que la UNED pone a nuestra disposición para llevar a cabo reuniones o tutorias.                                                                                                    |
|                           | Adjunto instrucciones sobre cómo conectarte.                                                                                                    |
|                           | Enlace a la tutoría: Unirse a reunión de Microsoft Teams                                                                                                    |
|                           | Saludos                                                                                                    |
|                           |                                                                                                    |
|                           | body p a                                                                                                    |
|                           | La siguiente cláusula se añadirá automáticamente al final del texto del mensaje:                                                                                                    |
| DE LA GUARDIA, CRISTINA C | HUNYI AVISO LEGAL. Este mensaje puede contener información reservada y confidencial. Si usted no es el destinatario no está autorizado a copiar, reproducir o distribuir este mensaje ni consecto si la participa di contenue a confidencial. Si usted no es el destinatario no está autorizado a copiar, reproducir o distribuir este mensaje ni consecto si la participa di contenue a confidencial. Si usted no es el destinatario no está autorizado a copiar, reproducir o distribuir este mensaje ni consecto si la participa di contenue a contenue a confidencial. Si usted no es el destinatario no está autorizado a copiar, reproducir o distribuir este mensaje ni consecto si la participa di contenue a contenue a confidencial. Si usted no es el destinatario no está autorizado a copiar, reproducir o distribuir este mensaje ni consecto si la participa di contenue a contenue a |
| DIAZ, RAFAEL              | L'orientament la fecular destinationes par en la construction de la construcción de la construcción de la UNED cuya finalidad e la de mantener el constru<br>en usade El cualque de la construcción de la construcción de la construcción de la construcción de la UNED. Deparamento de Politica Junica de Segurado de<br>información, el servido de la Segue encorso de la construcción de la construcción de la construcción de la CNED.                                                                                                    |
|                           | Seleccionar archivo Ningún archivo seleccionado Seleccionar archivo Ningún archivo seleccionado                                                                                                    |
|                           | Seleccionar archivo Ningún archivo seleccionado                                                                                                    |

# ¿Cómo enviar el enlace de la tutoría a los participantes?

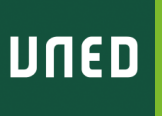